## Creating a Contact/Distribution List in Gmail

1) Add in the email address of each person you want on a specific distribution list.

| 10      | carrie.cardinal@smumn.edu, gilmore.pines@smumn.edu, mary.hall@smumn.edu, bro.leo@smumn.edu, john.deere@smumnedu |
|---------|----------------------------------------------------------------------------------------------------|
|         | Add Cc Add Bcc Request return receipt                                                                           |
| Subject |                                                                                                    |
|         | Attach a file Insert: Invitation Canned responses -                                                             |

- 2) Click on the word "**To**" which is located to the left of the email addresses.
- 3) Once the contacts window (as seen below) has opened, you can click the "Save as Group" button located in the lower right part of the window.

| Choose from contacts |                |                  |       |  |
|----------------------|----------------|------------------|-------|--|
| Search my contacts   | s & Saint Mary | 's University of | Minne |  |
| My Contacts          |                |                  |       |  |
| Select: All, None    |                |                  |       |  |
| Adam Zanzig          | acore of the   | mona adu         | -     |  |
| Alissa Marek Spart   | a shareye a    | nal.com          | E     |  |
| Amanda Frost         | storigers.     | ent sda          |       |  |
| Angi McAndrews       | angine and     | ews@grail.co     |       |  |
| <b>Drian Dehling</b> |                | munn adu         |       |  |
| Brian Prudoehl       |                | Question peak (  | -     |  |
| Butan Svendsen       | rhollacen      | 1                | -     |  |
| To: (4)              |                | Save as G        | Group |  |
|                      |                |                  | -     |  |

4) Name the group/list and click OK. The new distribution list has been created!